## **Billing Telehealth in NextGen**

Below is the process for submitted the super bill for a telemedicine visit. *NOTE: The order is important for everything to work properly.* 

Open the Superbill\_TC template and add the diagnosis codes, if they are not already there. After all diagnosis codes have been entered:

- 1. Select the dx codes for the visit
- 2. Select the EM code (must be done before clicking the Telehealth checkbox)
- 3. Click the Telehealth checkbox this will append a '-T' to the end of the code indicating the visit is a telehealth visit.

| Today | 's Asse    | ssment          |               |                                   |                                |          |              | Add Assess | ment Problem (17) PLUS      |
|-------|------------|-----------------|---------------|-----------------------------------|--------------------------------|----------|--------------|------------|-----------------------------|
| #     | Diagnosis  | s Description   |               |                                   |                                |          | Δ            | Code       | Status                      |
| 1     | Respirato  | ory abnormality |               |                                   |                                |          |              | R06.9      |                             |
|       |            | 1.              | Selecct the   | EM Code                           |                                |          | 2. Click     | the Tele   | health checkbox             |
| EM C  | oding      |                 | 1             |                                   |                                |          |              | 1          |                             |
| ov    | New        | OV Est          | Consult       | Counseling                        | Well Care Ages                 | New WC   | Estab WC     |            |                             |
|       |            | O 99211         | C 99241       | C 99401                           | Under 1 Year                   | C 99381  | C 99391      |            | PreNatal Visit 4-6 59425 O  |
| 0.9   | 9201       | C 99212         | C 99242       | C 99402                           | 1 to 4 years                   | C 99382  | C 99392      |            | PreNatal Visit > 6 59426 🔿  |
| 0.9   | 9202       | 99213           | C 99243       | C 99403                           | 5 to 11 years                  | C 99383  | O 99393      | No Charge  | e/Post-Op/Re-Check 99024 🔿  |
| 0.9   | 9203       | O 99214         | 0 99244       | · 99404                           | 12 - 17 years                  | 0 99384  | 0 99394      | 4.844      |                             |
| 0.    | 0204       | 0 00215         | 0 99245       |                                   | 10 - 39 years<br>40 - 64 years | C 99386  | 0 99395      | Atter      | fter Hrs 10pm - 8am 99053   |
|       | 9204       | 0 99215         |               |                                   | 65 years and older             | C 99387  | 0 99397      |            | In Office Emergency 99058   |
| LO a  | 9205       |                 |               |                                   | -                              |          |              | Out o      | of Office Emergency 99060 🗌 |
| Trans | sitional ( | Care            | Med           | icare Wellness                    |                                |          |              |            |                             |
| ୍ର ୨୨ | 9495       | C 907           | 91 <u>C</u> G | 0402 - Welcome                    | Additional E                   | &M Codes | Telehe       | alth       | Accept Assignment           |
| 0.8   | 9496       | 0 907           | 92 CG<br>CG   | 0438 - Initial<br>0439 Subsequent | Submit EM                      | Code 99  | 213-T        | EM         | Discount:                   |
|       |            |                 | 3. Submit     | t EM code                         |                                | 1 EM (   | Code(s) Subr | nitted     |                             |

4. Submit the EM code – automatically adds the 95 modifier to the EM code

| 8D54-4311-8 |
|-------------|
|             |

**NOTE:** The changing of the type of service to '02' will be automatically handled by the processes within the business office.